Web页面 zhiliao\_xv35y 2018-11-25 发表

#### 组网及说明

# 1 配置需求或说明

## 1.1 适用产品系列

本案例适用于如MSR800、MSR830、MSR900、MSR900E、MSR930等MSR800、MSR830、MSR9 00、MSR930系列的路由器。

### 2 组网图

#### 无

#### 配置步骤

### 1 环境搭建及连接方式

#### 1.1 适用产品系列

本案例适用于如MSR800、MSR830、MSR900、MSR900E、MSR930等MSR800、MSR830、MSR9 00、MSR930系列的路由器。

#### 1.2 需要的工具及软件环境

网络可达:管理终端电脑需要与设备之间实现网络互通,可直连、也可不直连。首次登录建议直连, 待设置好上线后,可以实现远程图形化管理。

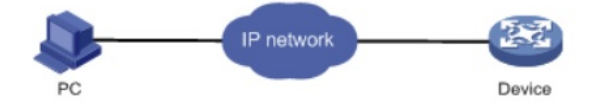

浏览器:建议使用以下浏览器访问Web: Internet Explorer 8及以上版本、Firefox 4及以上版本、Chrome 10及以上版本、Safari 5.1及以上版本、Opera 11.11及以上版本

### 1.3 设备管理地址

电脑侧:配置PC的IP地址在192.168.1.0/24网段(除192.168.1.1以外),或者自动获取地址。 以win7系统为例配置PC的IP:依次打开"控制面板"—"网络共享中心"—"更改适配器设置"—右键"本地 连接"—"属性",打开如下对话框,选择Internet协议版本4(TCP/IPv4),点击"使用下面的IP地址", 手工配置与设备管理IP同网段IP。

| ♀ 本地连接 4 属性 23                                                                                                    | Internet 协议版本 4 (TCP/IPv4) 属性                                                                                                    |  |  |  |
|----------------------------------------------------------------------------------------------------|----------------------------------------------------------------------------------------------------|--|--|--|
| 网络共享                                                                                                    | 常规                                                                                                    |  |  |  |
| 连接时使用:<br>🔮 Intel(R) Gigabit CT Desktop Adapter                                                                                                    | 如果网络支持此功能,则可以获取自动指派的 IP 设置。否则,您需要从网络系统管理员处获得适当的 IP 设置。                                                                                       |  |  |  |
| 武器(C)<br>此连接使用下列项目(D):<br>「「」」<br>「」」<br>「」」<br>「」」<br>「」」<br>「」」<br>「」」                                                                                                    | <ul> <li>● 自动获得 IP 地址(0)</li> <li>● 使用下面的 IP 地址(5):</li> <li>IP 地址(1):</li> <li>192.168.1.10</li> <li>子阿摘码(0):</li> <li>255.255.0</li> </ul> |  |  |  |
| ● Internet 协议版本 6 (TCP/TPv6)     ● Internet 协议版本 1 (TCP/TPv6)     ● Internet 协议版本 4 (TCP/TPv4)     ● State First 1 Linea and 9 - 20 and 1 - 10 - 10 - 10     ● State First 1 Linea and 9 - 20 and 1 - 10 - 10 - 10 | St认网关 (D):       自动获得 DNS 服务器地址(D)     使用下面的 DNS 服务器地址(D):                                                                                   |  |  |  |
| 安装(W)                                                                                                    | 自述 UNS 服务器 (A):<br>备用 DNS 服务器 (A):<br>退出时验证设置 (L) 宣45 (Y)                                                                                    |  |  |  |
| 确定取消                                                                                                    | · · · · · · · · · · · · · · · · · · ·                                                                                                    |  |  |  |

设备出厂时已经默认启用了HTTP服务,LAN接口的IP地址为192.168.1.1/24;使用浏览器打开<u>http://19</u> 2.168.1.1,默认登陆账号密码是admin。

### 2 登录及密码修改方法

### 2.1 使用浏览器登录

#打开浏览器,地址栏输入<u>https://192.168.1.1</u>,打开登录界面,输入默认用户密码和验证码即可登录

,账号密码均为小写admin。

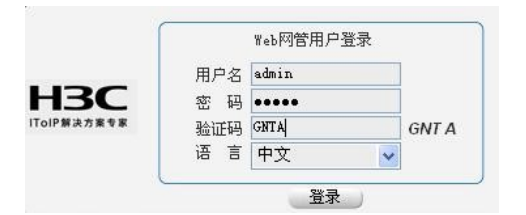

### 2.2 修改Web网管密码

# 在导航栏中选择"系统管理 > 用户管理",单击"修改用户"页签,选择要修改的管理员账号,在对应密码 输入框直接重新配置新密码,点击"应用"即可。

| 系统管理 〉 用户管理 |                                         |                   |                     |       | 保存   帮助   退出 |
|-------------|-----------------------------------------|-------------------|---------------------|-------|--------------|
| & H3C       |                                         |                   |                     |       |              |
| 一设备概览       | 用户积灼 超级密码                               | 创建用户 修改用户         | 删除用户 切换到管理          | 級     |              |
| - 🔁 快速向导    | 选择一个用户并在下面修改用户属性                        |                   |                     |       |              |
| ●接口配置       | 用户名                                     |                   | 访问等级                | 服务类型  |              |
| - 📾 NAT配置   | admin                                   | Management        | Web/Telnet/PPP      | *     |              |
| - ☎ 安全配置    |                                         |                   |                     |       |              |
| - 📾 帯宽控制    |                                         |                   |                     |       |              |
| - ☎ 高级配置    |                                         |                   |                     |       |              |
| - 🔁 VPN     |                                         |                   |                     |       |              |
| - 3G&4G     |                                         |                   |                     |       |              |
| - 123 证书管理  |                                         |                   |                     | Ψ.    |              |
| 🚔 系统管理      |                                         |                   |                     |       |              |
| 一基本配置       | 用户名 admin                               |                   | 访问等级 Management ▼   |       |              |
| 一配置管理       | ✓ 察码修改                                  |                   |                     | _     |              |
| 一设备重启       | 新密码                                     | (1-63字符)          | 确认密码                |       |              |
| 一软件升级       | 加密方式 ● 可更 ● 不可更<br>服冬米刑 ▼ Web服冬 ■ FTP服冬 | Telnet服务 Terminal | REA V PPPRIA        |       |              |
| 一服务管理       | AR75 X 2 1100 AR75 111 AR75             |                   | CT MR 1 1 1 2 CT MR | 向田    |              |
| 一用户管理       |                                         |                   |                     | 12275 |              |
| 一时间设置       |                                         |                   |                     |       |              |
| └─TR-069 -  |                                         |                   |                     |       |              |

# 配置关键点